# KOTISIVUT helposti! KOTISIVUKONE www.kotisivukone.fi

# Pikaopas kotisivujen tekoon

# Näin Kotisivukone toimii

Kun olet avannut kotisivut Kotisivukoneella, tulet helppokäyttöiseen ylläpitotilaan ja voit heti aloittaa kotisivujen muokkaamisen. Ylläpitotilassa voit muokata tekstejä, lisätä kuvia, uutisia, tapahtumakalenterimerkintöjä tai muokata kotisivujen ulkoasua haluamaksesi.

Voit kirjautua kotisivuillesi sisään osoitteessa www.kotisivukone.fi; oikeasta yläkulmasta löydät Kirjaudu-napin.

#### Yläpalkki

Voit lisätä yläpalkin päälle tekstiä tai logon.

### Pääkuva

Voit valita uuden pääkuvan tai poistaa sen kokonaan. Myön pääkuvan päälle voit lisätä tekstiä tai logon. Sopivalla pääkuvalla sekä tekstillä ja logolla saat kotisivuistasi helposti ja nopeasti oman ilmeesi mukaiset!

### Päävalikko

Kotisivujesi tärkeimpiä elementtejä on päävalikko. Se auttaa sivuillasi kävijää löytämään etsimänsä ja liikkumaan kotisivujesi sisällä. Voit muokata päävalikkoa klikkaamalla salamaikonia.

#### Sisältöalue

Salamaikonista pääset muokkaamaan sivujesi sisältöä. Voit lisätä sivuillesi helposti ja nopeasti erilaista sisältöä, kuten tekstiä, kuvia, linkkejä, videoita ja taulukoita.

### Sisältölaatikot

Voit nostaa ajankohtaisia asioita esiin sisältölaatikoiden avulla. Laatikoiden järjestystä ja paikkaa voit siirrellä helposti kotisivujesi vasempaan tai oikeaan reunaan.

#### Sivujen hallinta

Täältä löydät kaikki kotisivujesi ominaisuudet. Pääset helposti lisäämään esimerkiksi uusia sivuja tai uutisia.

#### Muokkaa ulkoasua

Voit muokata monipuolisesti kotisivujesi ulkoasua ja värejä, jolloin saat sivujen ulkoasun oman ilmeesi mukaiseksi. Valittavanasi on useita erilaisia ulkoasupohjia ja yläpalkkikuvia.

## Sivujen tilaus

Jos haluat jatkaa kotisivujen käyttöä myös kokeilujakson jälkeen, täytä tilauslomake täältä.

#### Ohjeet

Apua kotisivujen tekoon löydät Kotisivukoneen ohjeista ja usein kysyttyjen kysymysten joukosta. Myös osaava asiakaspalvelumme auttaa aina.

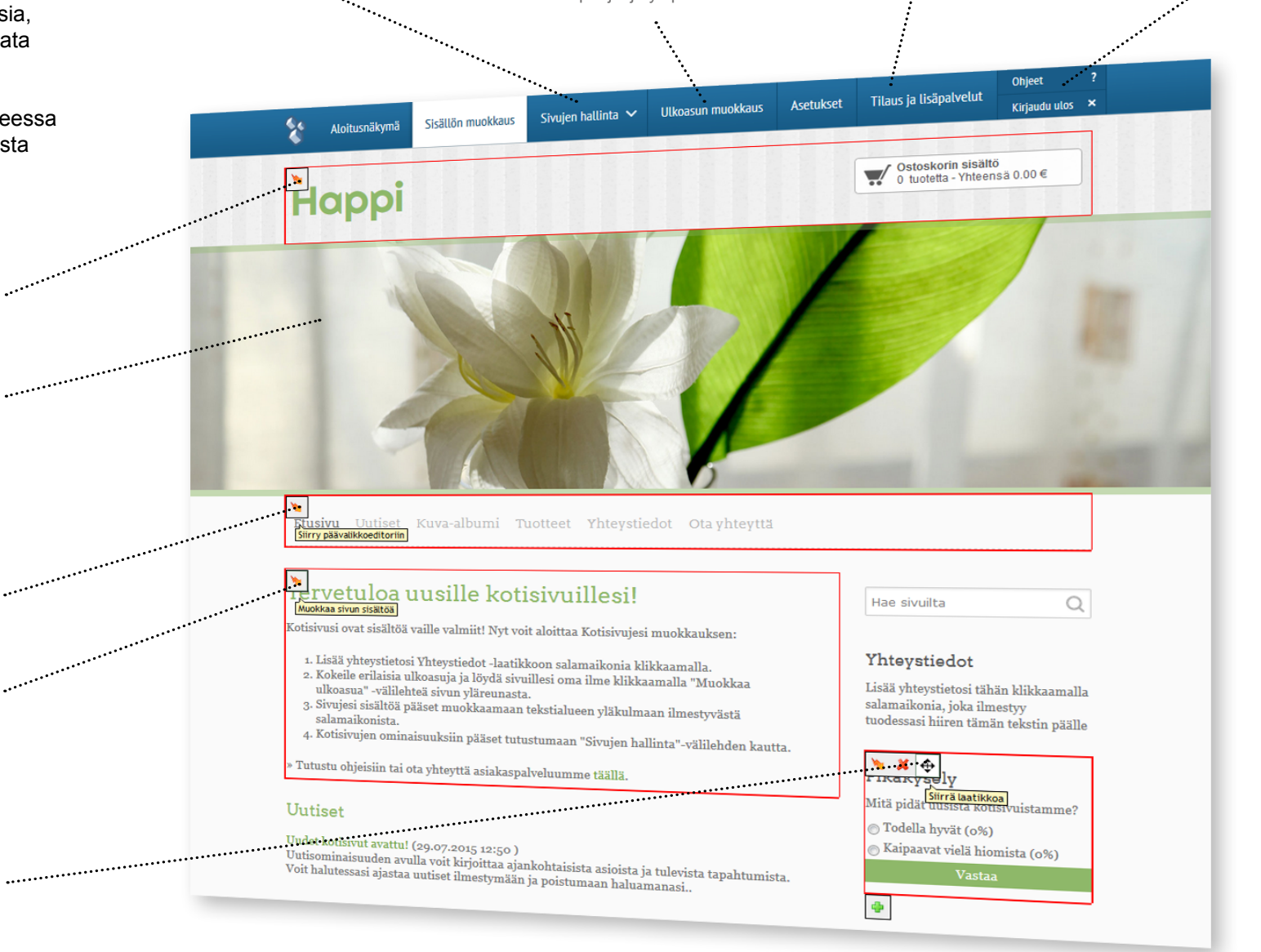

# Sisällönmuokkaus

Kotisivukoneella kotisivujen muokkaaminen on helppoa, etkä tarvitse aiempaa kokemusta kotisivujen rakentamisesta. Alkuun pääset päivittämällä etusivulle perustietosi ja vaihtamalla yhteystietosi ajan tasalle. Kotisivut voivat yksinkertaisimmillaan olla käyntikorttisi netissä. Kotisivuja voi laajentaa tarpeen mukaan ja laajemmille kotisivuille voit tekstin lisäksi laittaa helposti myös kuvia ja videoita.

Uusia sisältösivuja voit tehdä yläreunan "Sivujen hallinta" -välilehdeltä.

Sisältösivuilla voi olla esimerkiksi yhteystietoja, tai hinnastoja ja ne voidaan linkittää sivujen päävalikkoon.

Saat lisättyä kotisivuillesi helposti myös kuvia tai vaikkapa YouTube -videoita ja GoogleMaps -kartan.

![](_page_2_Figure_5.jpeg)

### Tekstin muokkaaminen

Etusivun tekstin muokkaaminen onnistuu viemällä hiiri tekstin päälle ja klikkaamalla tekstin vasempaan yläkulmaan ilmestyvää salamaikonia. Klikkauksen jälkeen etusivun teksti aukeaa tekstieditoriin, jossa sen muokkaaminen on vaivatonta.

## Sivun asetukset

Asetukset-välilehdeltä pääset lisäämään kotisivuillesi nimen (title), lyhyen kuvauksen (meta description) sekä avainsanoja (keywords), jotka ovat tärkeitä hakukoneystävällisyyden kannalta.

### Yhteystiedot

Sivupalstassa oleva Yhteystiedot-laatikko näkyy kotisivujesi kaikilla sivuilla. Pidä huolta, että sivuillasi olevat tiedot ovat ajan tasalla ja toiminnassa. Yhteystietojen päivitys onnistuu nopeasti salamaikonia klikkaamalla.

![](_page_2_Figure_12.jpeg)

![](_page_2_Picture_13.jpeg)

![](_page_2_Picture_14.jpeg)

![](_page_2_Picture_15.jpeg)

## Päivitä yhteystietosi

Sivujesi reunasta löydät Yhteystiedot-laatikon. Pääset muokkaamaan laatikon tekstiä vasempaan kulmaan ilmestyvästä salamaikonista.

Pitämällä kotisivuilla olevat yhteystiedot helposti näkyvillä ja ajan tasalla varmistat, ettei yksikään yhteydenotto mene ohi. Jos haluat kuitenkin poistaa laatikon, onnistuu se punaista ruksia painamalla. Laatikon sijaintia voit siirrellä nuoli-ikonista kuljettamalla laatikon haluttuun kohtaan hiiren nappi pohjassa.

## Lisää logo ja tekstiä

Yläpalkin tai pääkuvan päälle saat lisättyä logon ja tekstiä, jolloin ne ovat selkeästi näkyvillä kaikille kotisivuilla vieraileville. Muokkaustilaan pääset salamaikonista.

Kirjoita haluamasi teksti tekstikenttään. Voit muokata kirjasimen tyyppiä sekä tekstin kokoa ja väriä. Myös tekstin sijaintia voi siirtää raahaamalla sitä hiiren nappi pohjassa nuoli-ikonin kohdalta.

## Muokkaa etusivun tekstiä

Sivujesi sisältöä pääset muokkaamaan tekstialueen yläkulmaan ilmestyvästä salamaikonista.

Kirjoita tekstieditoriin haluamasi teksti. Tekstieditori sisältää monia toimisto-ohjelmista tuttuja ominaisuuksia, voit esimerkiksi lihavoida tekstin maalamalla haluamasi osan tekstiä ja valitsemalla editorin yläosasta "B" -ikonin. Vastaavalla tavalla voidaan myös alleviivata tai kursivoida tekstiä.

## Luo uusi sisältösivu

Luo uusi sisältösivu valitsemalla yläreunan "Sivujen hallinta" -välilehdeltä "Uusi sisältösivu".

Valitsemalla uudentyyppisen komponenttisivun voit valita jonkun valmiista sivupohjista tai sommitella sivun itse valmiista komponenteista raahaamalla niitä kotisivuillesi. Perinteisellä tekstieditorisivulla taas on mahdollista muokata myös HTML ja CSS koodia.

# Ulkoasun muokkaus

Kotisivukone tarjoaa helppokäyttöisen tavan muokata ulkoasua, jonka avulla saat sivujen ulkoasusta mieleisesi. Valittavanasi on useita erilaisia ulkoasupohjia, joita voit käyttää sellaisenaan tai räätälöidä kotisivujen ulkoasua helposti muokkaamalla esimerkiksi sivuston värimaailmaa ja kuvia. Kotisivukoneen responsiiviset sivupohjat mukautuvat erilaisille päätelaitteille eli kotisivut näyttävät hyviltä tietokoneen lisäksi myös tabletti- ja mobiililaitteilla.

![](_page_3_Picture_2.jpeg)

Vasemmassa reunassa olevasta palkista voit esikatsella miltä kotisivuillesi tekemät muutokset näyttävät joko normaali näkymässä, tablettinäkymässä tai mobiilinäkymässä. Ulkoasun muokkaus avautuu sivun oikeaan reunaan avaten oman työkalupalkin, josta voit valita ulkoasuelementin, jota haluat muokata. Oikeasta alareunasta löydät "Julkaise muutokset" painikkeen, jolla voit julkaista tekemäsi muutokset, jolloin ne näkyvät heti kotisivujesi julkisella puolella kotisivuillasi kävijöille.

![](_page_3_Figure_6.jpeg)

![](_page_3_Figure_7.jpeg)

![](_page_3_Picture_8.jpeg)

![](_page_3_Picture_9.jpeg)

## Valitse sivupohja

"Sivupohjan valinta" kohdasta voit valita kotisivuillesi ulkoasun ja värimaailman. Tarpeiden mukaan mukautuvat sivupohjat sopivat niin aloittelijan käyttöön kuin ammattilaisellekin. Pohjien alla on valmiina muutamia erilaisia värimaailmoja.

Kaikki Kotisivukoneen sivupohjat mukautuvat erilaisille päätelaitteille eli ovat responsiivisia. Sivupohjat mukautuvat automaattisesti näytön koon mukaan, jolloin kotisivut näyttävät hyviltä tietokoneen lisäksi myös tabletti- ja mobiililaitteilla.

## Muokkaa värimaailmaa

Muokkaamalla kotisivujesi värimaailmaa haluamasi ilmeen mukaiseksi teet sivuista helposti tunnistettavat. Suuret kontrastit ja yhteensopivat värit takaavat hyvän luettavuuden ja harmonisen yleisilmeen.

Voit määritellä värin valitsemalla värikartasta haluamasi värisävyn. Voit myös syöttää värin HEX-koodin tekstikenttään. Voit myös lisätä sivuille taustakuvan joko kuvakirjastosta tai omalta koneeltasi klikkaamalla "Lisää kuva tiedostoselaimesta" -linkkiä ja valitsemalla tiedostoselaimesta haluamasi kuvatiedoston.

## Vaihda pääkuva

Vaihtamalla pääkuvaa personoit kotisivusi nopeasti. Voit etsiä sivuillesi sopivaa kuvaa Kotisivukoneen kuvakirjastosta tai ladata haluamasi kuvan omalta tietokoneeltasi.

Voit myös piilottaa pääkuvan kokonaan ja korvata sen vaikka sisältöalueen kuvituksella, määritellä pääkuvan näkymään kaikilla sivuilla tai näyttävästi vain kotisivujen etusivulla.

## Löydä oma tekstityylisi

Sopivalla tekstityylillä varmistat, että sisältösi on paitsi luettavaa, myös näyttää hyvältä. Kotisivujen tekstityylejä pääset muokkaamaan elementtikohtaisesti.

Valittavanasi on useita erilaisia fontteja. Yleiseksi tekstityyliksi kannattaa valita riittävän iso ja selkeä fontti, kuten Arial tai Verdana. Otsikoihin voit halutessasi valita hieman erikoisemmankin fontin, mikäli se sopii sivuston tyyliin ja ilmeeseen.

# Ominaisuuksien käyttö

Kotisivujen avaamisen yhteydessä sivuille tulee automaattisesti erilaisia lisäominaisuuksia koekäyttöön, esimerkiksi uutiset, kuva-albumi tai verkkokauppa. Haluamasi lisäominaisuudet voit valita sivujen tilausvaiheessa.

Kaikki kotisivuillesi kuuluvat ominaisuudet löytyvät kotisivujen yläreunassa olevalta "Sivujen hallinta" -välilehdeltä. Sieltä voit vaivattomasti lisätä esimerkiksi uuden uutisen, blogikirjoituksen tai tapahtumakalenterimerkinnän.

![](_page_4_Figure_3.jpeg)

Sivujen hallinta V Sisältösivut Uusi sisältösivu » Wusi uutinen » Vusi uutinen » Pikakysely Uusi pikakysely »

## Uutisen lisääminen

Päivitystyötä helpottavan uutisominaisuuden avulla voidaan helposti ja nopeasti tiedottaa ajankohtaisista asioista. Voit lisätä uuden uutisen valitsemalla yläreunan "Sivujen hallinta" -välilehdeltä "Uusi uutinen" -linkin. Syötä uutiselle otsikko ja sisältö. Tallentamisen jälkeen uutinen ilmestyy kotisivuillesi! Samaan tapaan voit lisätä uusia sisältösivuja, blogikirjoituksia ja katsoa esimerkiksi kotisivujesi kävijätilastoja.

![](_page_4_Picture_7.jpeg)

# Kotisivujen tilaaminen

Kotisivujen kokeileminen on täysin maksutonta ja riskitöntä. Jos haluat jatkaa kotisivujen käyttöä myös kokeilujakson jälkeen valitse Tilaus ja lisäpalvelut -välilehti ja täytä tilauslomake. Näin kotisivut eivät sulkeudu kokeilujakson päätteeksi.

Jos et halua tilata kotisivuja, sinun ei tarvitse tehdä mitään. Ne sulkeutuvat automaattisesti.

![](_page_4_Picture_11.jpeg)

# Verkkotunnuksen tilaaminen

Kotisivujen tilaamisen ja maksamisen jälkeen voit tilata kotisivuillesi oman yksilöllisen verkkotunnuksen, joka on esimerkiksi www.yrityksennimi.com.

Kotisivukone tarjoaa kaikkiin vuoden laskutusjaksolla tilattuihin kotisivuihin oman yksilöllisen .com- tai .net-päätteisen verkkotunnuksen ilmaiseksi (norm. 15 €/vuosi). Voit varata verkkotunnuksen heti kotisivujen tilaamisen ja maksamisen jälkeen kotisivujen ylläpitotilan "Tilaus ja lisäpalvelut" -välilehdeltä.

Kauttamme saat tilattua sivujesi osoitteeksi myös fi-päätteisen verkkotunnuksen. Sen hinta on 20 €/ vuosi tai 45 €/3 vuotta (verkkotunnusten hinnat on esitetty ilman arvonlisäveroa).

![](_page_4_Picture_16.jpeg)

Lisää ohjeita ja vinkkejä kotisivujen tekoon löydät Kotisivukoneen sivuilta www.kotisivukone.fi/asiakastuki

# Kirjaudu kotisivuillesi osoitteessa www.kotisivukone.fi

![](_page_5_Picture_1.jpeg)